For more details see how the Customer Group Catalog extension works.

# Guide for Customer Group Catalog for Magento 2

Adjust your selling strategy. Hide or replace the price block on category and product pages to motivate visitors to perform certain actions. With the Customer Group Catalog extension, you can provide customers with the get a quote form instead of the price or restrict access to particular products and categories for groups of customers.

- Create private customer groups for Magento 2 store
- Configure the visibility of products and categories
- Provide customer groups with selective access to store catalog
- Hide or replace product price with CMS-block or image
- Redirect users to custom CMS-pages or to 404 page
- Hide the 'Add to cart', 'Add to wish list', and 'Add to compare' buttons

**Important!** We've updated the interface of rule creation. While upgrading your version to 1.6.2, old rules configured previously should be set up again using the new interface.

Magento 2 Customer Group Catalog extension is compatible with **Hyvä themes**. You can find the **amasty/module-groupcat-hyva** package for installing in composer suggest (Note: the compatibility is available as part of an active product subscription or Support Subscription).

The Enterprise and Cloud editions of the extension are compatible with Live Search. You can find the **amasty/module-customer-group-catalog-live-search** package for installing in composer suggest (Note: the compatibility is available as part of an active product or support subscription).

# **Extension Configuration**

To configure the extension go to Store  $\rightarrow$  Configuration  $\rightarrow$  Amasty Extensions  $\rightarrow$  Customer Group Catalog

## **General Settings**

#### **General Settings**

| Enable module<br>[global]                                         | Yes                                   | • |
|-------------------------------------------------------------------|---------------------------------------|---|
| Email Sender for Admin 'Get a Quote'<br>Reply Email<br>[global]   | General Contact                       | • |
| Email Template for Admin 'Get a Quote'<br>Reply Email<br>[global] | Amasty 'Get a Quote' Answer (Default) | , |
| Batch Size<br>[global]                                            | 50                                    |   |

**Enable Module** — modify this option to enable or disable the module;

**Email Sender for Admin 'Get a Quote' Reply Email** — specify the email sender for admin's replies;

**Email Template for Admin 'Get a Quote' Reply Email** — define the email template for admin's replies.

**Batch Size** - specify how many records should be retrieved in a single request to the database. The retrieval of records will continue until all rules are received.

## **Frontend Options**

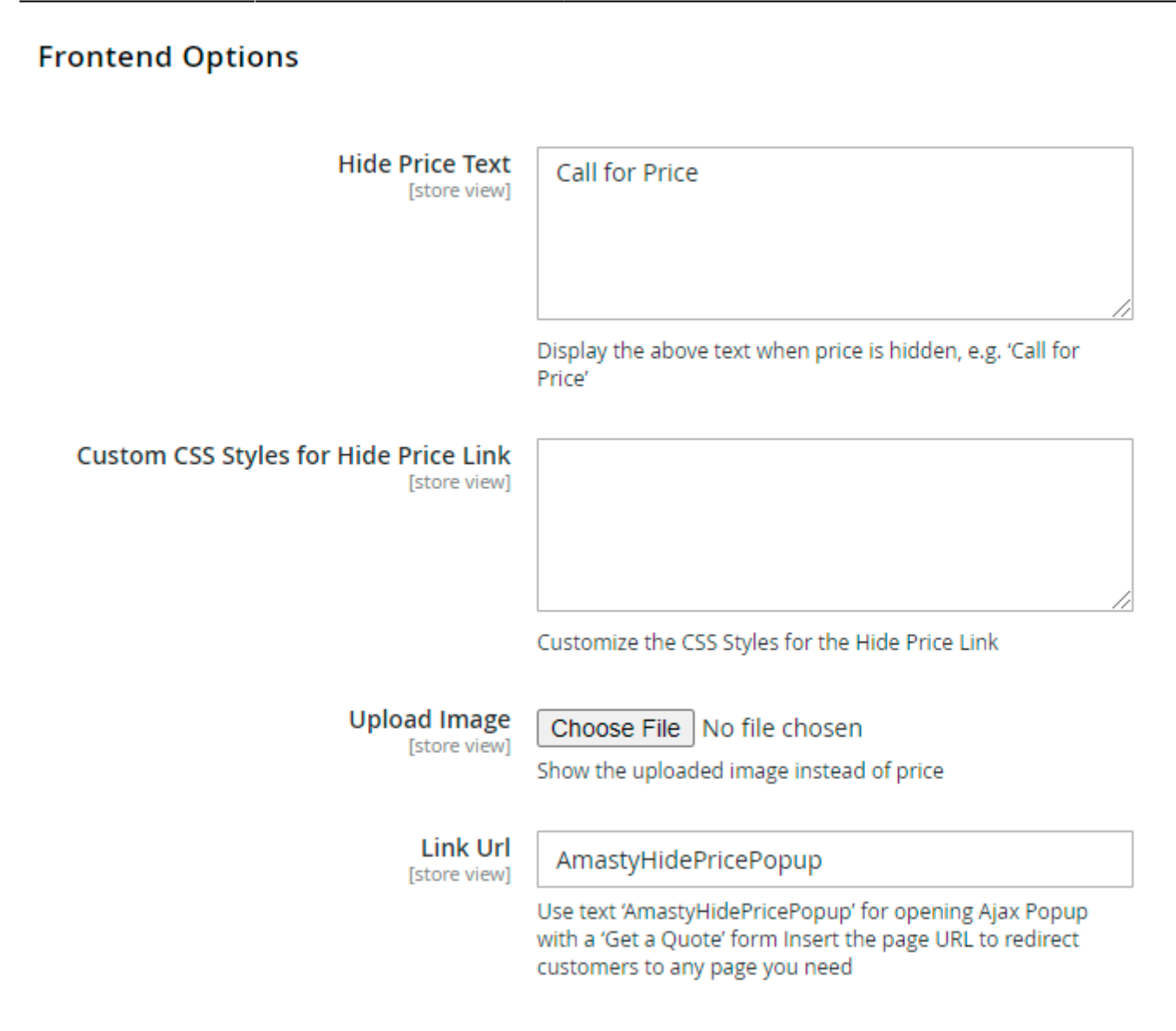

Hide Price Text — fill in the text to display instead of price;

Custom CSS Styles for Hide Price Link – customize CSS styles when using a link instead of price;

**Upload Image** — select and upload an image to replace price;

**Link URL** — specify URL to redirect visitors to any address or use *AmastyHidePricePopup* to show the **Get a Quote** form.

#### Admin 'Get a Quote' Email Notifications

## Admin 'Get a Quote' Email Notifications

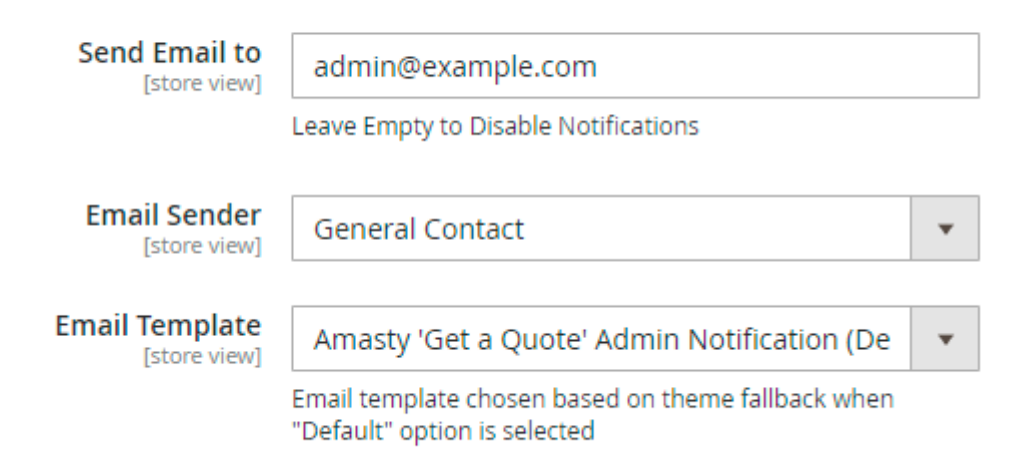

**Send Email to** — fill in the email to enable notifications about new quotes or leave this field empty to disable notifications;

Email Sender — specify the email sender for admin's notifications;

**Email Template** — define the email template for admin's notifications.

## Auto Reply 'Get a Quote' Email Options

## Auto Reply 'Get a Quote' Email Options

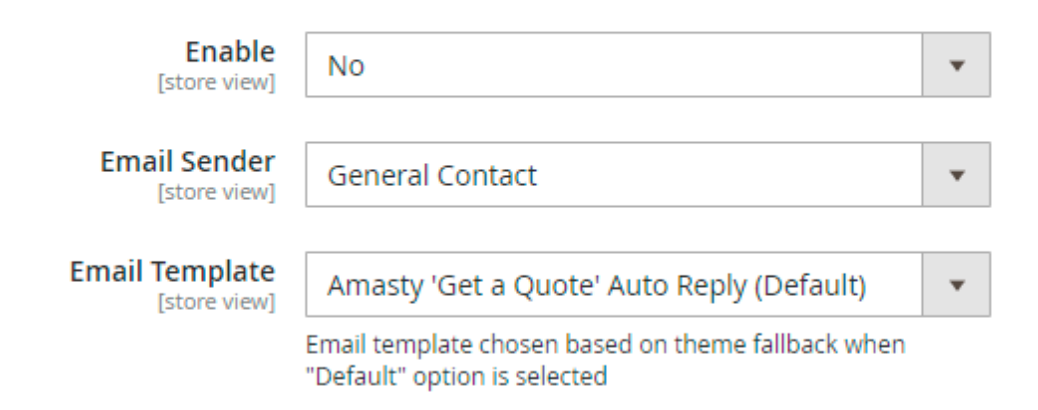

**Enable** — enable or disable automatic replies to quotes from the customers;

Email Sender — specify the email sender for automatic replies;

**Email Template** — define the email template for automatic replies.

Last update: 2025/05/05 13:13

#### **Developer Options**

#### **Developer Options**

These options need to be changed if you are using a custom Magento theme

Category Item Selector [store view]

**Category Item Selector** — use this option to set the category item selector when a custom Magento theme is activated.

#### **GDPR** Consent

As the module provides customers with the ability to use a request form, it is important to comply with GDPR using the privacy policy consent.

#### GDPR Consent

| Enabled<br>[store view]      | Yes 💌                                                                                                    |
|------------------------------|----------------------------------------------------------------------------------------------------|
| Consent Text<br>[store view] | I agree to the <a <br="" href="/privacy-policy">target="_blank"&gt;Privacy Policy</a> to get a quote<br>for product. |

Expand the GDPR Consent section:

**Enabled** — choose Yes to enable the GDPR consent request;

**Consent Text** — specify the consent request text and the privacy policy link.

Please notice that the module doesn't equip your store with a privacy policy. You should create a new CMS-page and use the link to it in the **Consent Text** field.

# **Creating a New Rule**

To create a new Magento 2 customer group rule, go to **Customers**  $\rightarrow$  Customer Group Catalog  $\rightarrow$  **Rules**. Here you can see all existing rules, filter them and perform mass delete action.

| Ama                            | Amasty Customer Group Catalog Rules |                         |                                                                |                            |                       |          |          |        |
|--------------------------------|-------------------------------------|-------------------------|----------------------------------------------------------------|----------------------------|-----------------------|----------|----------|--------|
|                                |                                     |                         |                                                                |                            |                       | Ad       | ld New I | Rule   |
| ▼ Filters     ● Default View ▼ |                                     |                         |                                                                |                            |                       |          |          |        |
| Action                         | ns 🔻                                | 4 records found         |                                                                | 20 🔻                       | per page <            |          | 1 of 1   | >      |
|                                | Rule<br>ID                          | Name                    | Stores                                                         | Hide Price                 | Allow Direct<br>Links | Priority | Status   | Action |
|                                | 1                                   | Retailer                | Main Website<br>Main Website<br>Store<br>Default Store<br>View | Replace to request<br>form | Deny                  | 2        | Active   | Edit   |
|                                | 2                                   | Wholesale Catalog       | Main Website<br>Main Website<br>Store<br>Default Store<br>View | Show                       | Deny                  | 1        | Active   | Edit   |
|                                | 3                                   | Not Logged In Users     | All Store Views                                                | Replace to request form    | Allow                 | 2        | Active   | Edit   |
|                                | 5                                   | B2B Company<br>Accounts | Main Website<br>Main Website<br>Store<br>Default Store<br>View | Show                       | Allow                 | 3        | Active   | Edit   |

## Click the Add New Rule button.

Then, you will have to configure the following options:

# New Customer Group Catalog Rule

| ← Back             | Reset | Save and Conti | inue Edit |
|--------------------|-------|----------------|-----------|
| Rule Informat      | ion   |                |           |
| Status             |       |                |           |
| Active             |       |                |           |
| Rule Name *        |       |                |           |
| Wholesale Catalog  |       |                |           |
| Stores *           |       |                |           |
| All Store Views    |       |                |           |
| Main Website       |       |                |           |
| Main Website Store |       |                |           |
| Default Store View |       |                |           |
| Priority *         |       |                |           |
| 1                  |       |                | ?         |
|                    |       |                |           |
| Use Date Range     |       |                |           |
| Yes                |       |                |           |
| From               | То    |                |           |
| 10/1/2020          | 1     | 0/31/2020      |           |

**Status** — choose **Active** or **Inactive** to enable or disable the rule;

Rule Name — fill in the name of the rule;

**Stores** — select store views to apply the rule to;

**Priority** — define the rule priority. If there are two rules for the same product, only the rule with the higher priority will be applied (0 is the lowest priority);

**Use Date Range** — enable this option to set the time range when the rule will be active;

# **Customer Groups**

| NOT LOGGED IN | - |
|---------------|---|
| General       |   |
| Wholesale     |   |
| Retailer      | • |
|               | 1 |

# **Customer Conditions**

\* Please mind these conditions are applied only for logged in customers

| f ALL of these conditions are TRUE : 🕐 |
|----------------------------------------|
| Created At is 2020-10-07 🛞             |
| ۲                                      |

**Customer Groups** — select any of customer groups created in your Magento 2 store for which the rule will be applicable.

In the **Customer Conditions** you can create conditions that your customers should meet to have access to price, product or category pages, etc.

Combine various customer attributes to set customer conditions.

The conditions are applied only for logged in customers.

## **Compatibility with Amasty B2B Company Account**

You can use Company Accounts while setting the conditions. If both extensions are installed, you will be able to choose specific company accounts in the conditions tree.

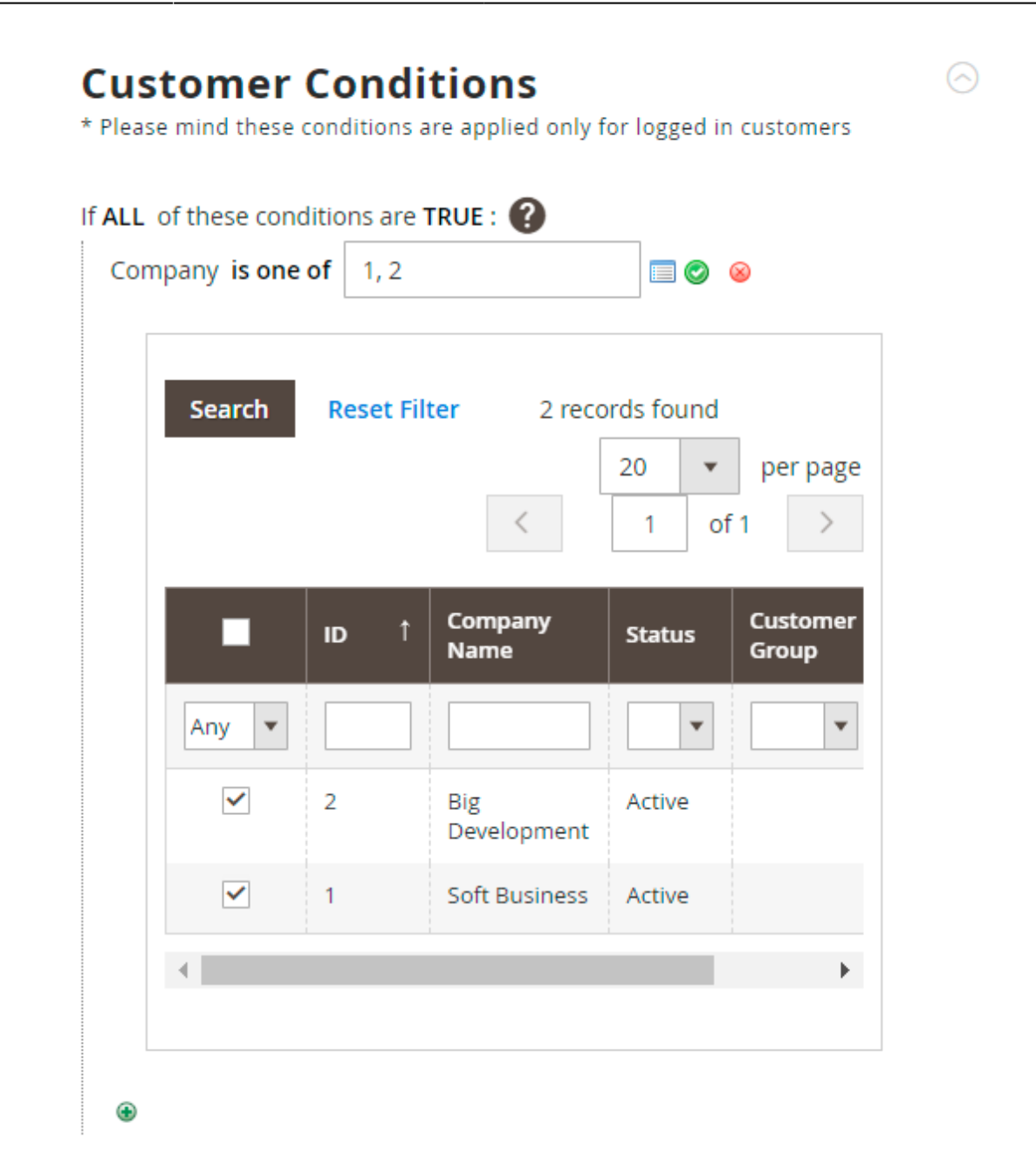

## Categories

# Categories

#### **Hide Category**

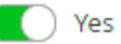

#### Select Categories to Hide

| Supplements ×       |   | • |
|---------------------|---|---|
|                     | Q |   |
| O Default Category  |   | • |
| 🔶 🔲 Gear            |   |   |
| 🔲 Bags              |   |   |
| 🔲 Fitness Equipment |   |   |
| Watches             |   |   |
| Supplements         |   |   |
| 😔 🔲 Collections     |   |   |
| 🕞 🔲 Training        |   |   |
| Men                 |   |   |
| Women               |   |   |
| Promotions          |   | Ŧ |
| Done                |   |   |

**Hide Category** - activate this option to hide categories you choose below. If you don't want to hide any, just turn off the toggle.

**Select Categories to Hide** — add categories by choosing them from the dropdown menu or remove them by hitting the cross icon to apply the rule to them.

## **Product Conditions**

# Products

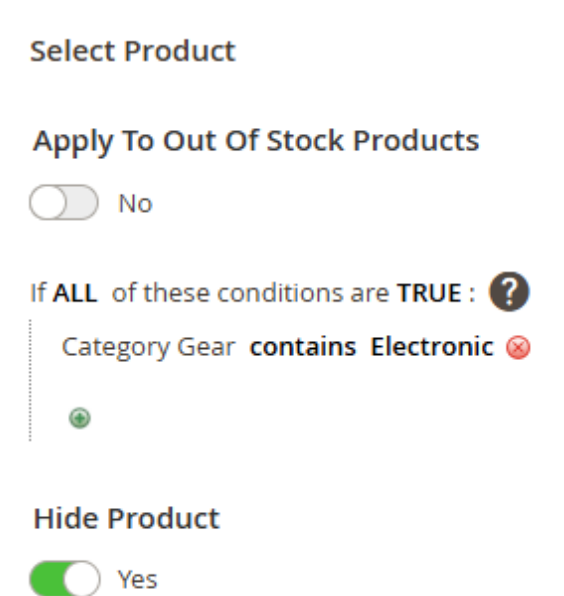

Create conditions to tell the module to what products the rule should be applied.

Apply to Out of Stock Products - apply the rule to products with 'Stock Status = Out of Stock'.

Hide Product - set to Yes to hide the selected product(s).

0

 $\bigcirc$ 

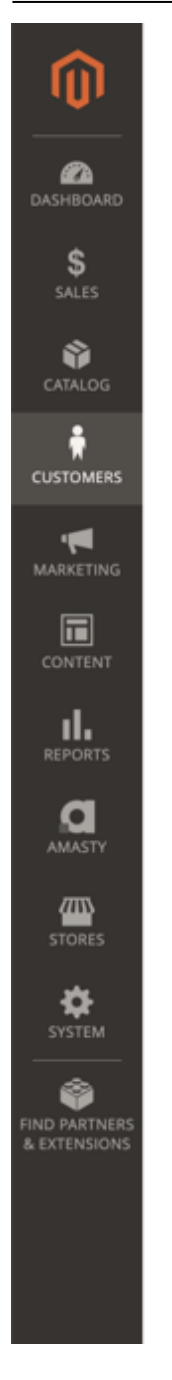

# YOU CAN'T FIND THE REQUIRED ATTRIBUTE IN PRODUCT CONDITIONS?

# Products

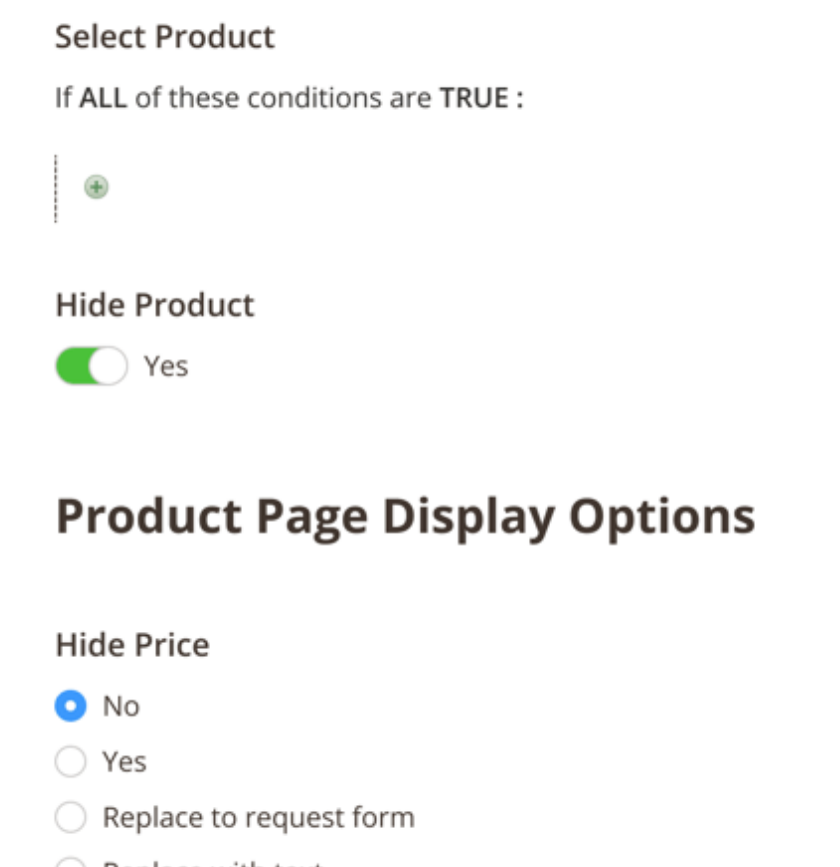

# Replace with text

## Actions

Configure how product pages will look like and check the result using the preview.

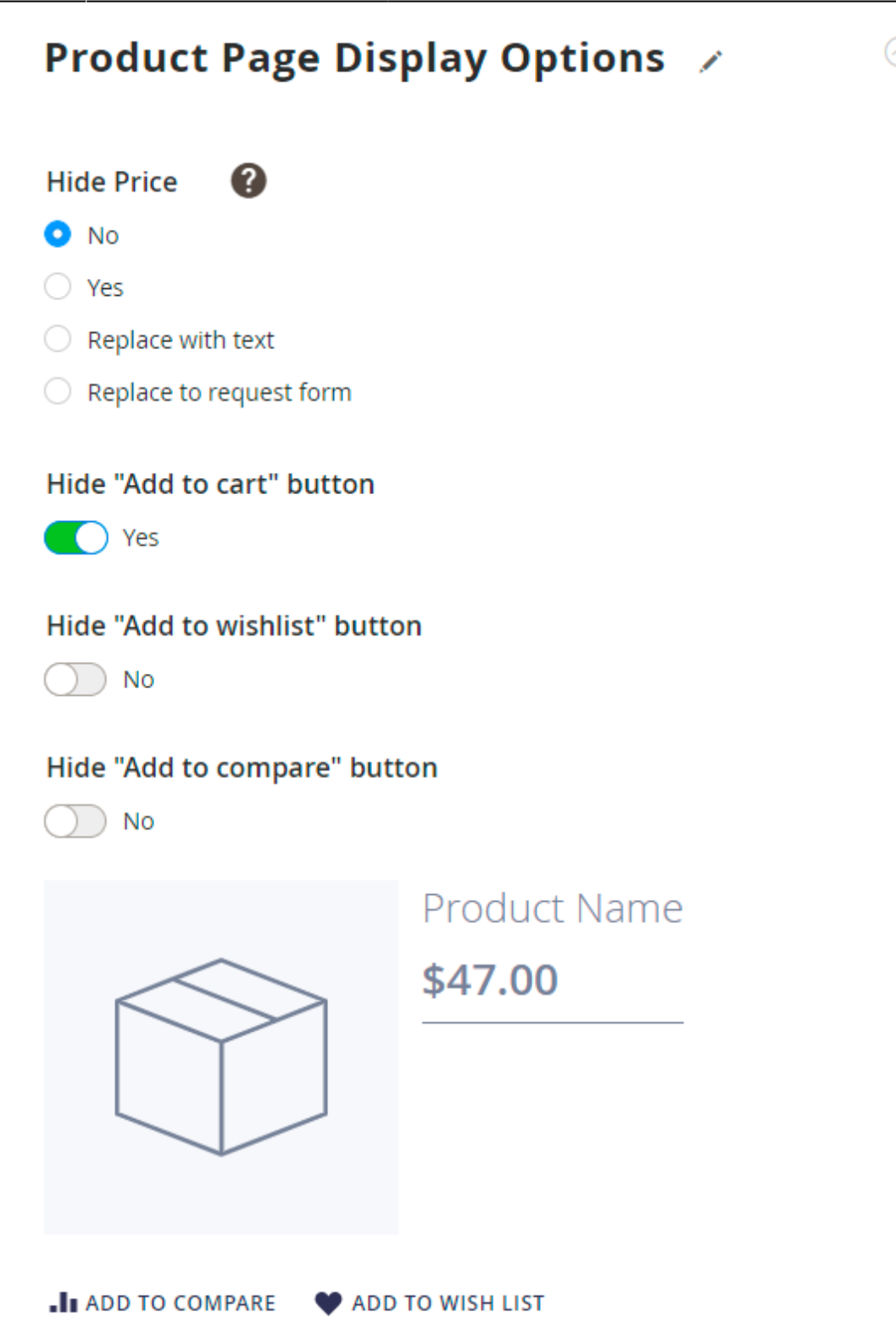

**Hide Price** — enable this option to hide price from a certain group of customers. Also, you can:

- Replace with text display custom text instead of price (you will need to select a replacement block for product and category pages);
- Replace to request form display a link to the request form.

Hide "Add to cart" button — enable this option to hide the Add to cart button;

Hide "Add to wish list" button — enable this option to hide the Add to wish list button;

**Hide "Add to compare" button** — enable this option to hide the Add to compare button;

**Allow Direct Links** — enable this option to let customers access restricted product and category pages using direct links. Keep in mind, that this option is configured independently, e.g. even though the "Hide Product" option is set to No, you can fording direct links and vice versa, Thus, if you want to make a product available, set the "Allow Direct Links" regardless of the settings above.

If you disable this option then you configure:

| Direct Links                                                                                 |        |
|----------------------------------------------------------------------------------------------|--------|
| Allow Direct Links                                                                           |        |
| No                                                                                           |        |
| Action On Forbid                                                                             |        |
| Redirect to CMS page                                                                         |        |
| This action will be applied when requested category or product page w forbidden by this rule | ill be |
| CMS page redirect to                                                                         |        |
| Home Page                                                                                    |        |
| Customer will be redirected to this CMS page when he'try to access for<br>page               | bbic   |

- Action on Forbid choose to show the 404 page or redirect visitors;
- CMS-page to redirect to when you want to redirect visitors, here you can set the destination address.

Please see the extension settings to modify the above options behavior.

# **Quotes Management**

| Get a Quote Requests                                                                                                    |               |      |           |              |               |                          |                                                                      |                                   |         |
|----------------------------------------------------------------------------------------------------|---------------|------|-----------|--------------|---------------|--------------------------|----------------------------------------------------------------------|-----------------------------------|---------|
| Search       Reset Filter         Actions <ul> <li>2 records found</li> <li>20</li> <li>per page</li> <li>1</li> <li>of 1</li> <li></li> </ul> <li>Actions</li> |               |      |           |              |               |                          |                                                                      |                                   |         |
| V                                                                                                    | Request<br>ID | Name | Email     | Phone        | Product<br>Id | Comment                  | Store                                                                | Created †                         | Status  |
| Any 🔻                                                                                                    |               |      |           |              |               |                          | •                                                                    | From                              | •       |
|                                                                                                    | 2             | Jane | jane@.com | 123154657658 | 1225          | Nice<br>jacket!          | Main<br>Website<br>Main<br>Website<br>Store<br>Default<br>Store View | Nov 9,<br>2017,<br>10:04:26<br>AM | Pending |
|                                                                                                    | 1             | John | john@.com | 12223334455  | 1385          | Hi! What's<br>the price? | Main<br>Website<br>Main<br>Website<br>Store<br>Default<br>Store View | Nov 9,<br>2017,<br>9:58:03<br>AM  | Viewed  |

To manage customer's quotes, please go to **Customers**  $\rightarrow$  **Get a Quote Requests**. Here you can see all incoming requests from your customers. Select a request to see the details.

## Get a Quote Information

| Customer Name  | John                  |
|----------------|-----------------------|
| Customer Email | john@example.com      |
| Customer Phone | 12223334455           |
| Product        | Juno Jacket           |
| Store          | Default Store View    |
| Created        | 2017-11-09 09:58:03   |
| Status         | Viewed                |
| Comment        | Hi! What's the price? |

#### Email Text

Sorry, this item is currently unavailable.

Send Email

Fill in the **Email Text** field and hit the **Send Email** button to send a reply to the request. Hit the **Delete** button to remove the request.

Note, that you should configure the extension general settings to have the ability to reply incoming quotes.

## **Auto Assign Rules**

The extension also includes functionality to stich customer groups automatically. To configure transfer rules, go to **Customers**  $\rightarrow$  **Amasty Customer Group Auto Assign**  $\rightarrow$  **Rules**.

# Rules

|       |                     |                    |          | Add New R | ule     |
|-------|---------------------|--------------------|----------|-----------|---------|
| Actio | ons 🔻 3 records     | s found 20 💌       | per page | < 1 of 1  | Filters |
| V     | Rule Name           | Destination Group  | Priority | Status    | Action  |
|       | Switch to VIP       | VIP (30% Discount) | 1        | ENABLED   | Edit    |
|       | Switch to Wholesale | Wholesale          | 2        | ENABLED   | Edit    |
|       | Switch to Retailers | Retailer           | 3        | ENABLED   | Edit    |

Easily operate all group-switching rules on a handy grid. See **Rule Name**, **Destination Group**, **Priority** and **Status** in one place.

To change rule configuration, click *Edit* in the **Action** column.

Click here to see a detailed guide for a rule configuration.

# Reindexation

To apply all changes from the admin panel, go to **System**  $\rightarrow$  **Index Management** and hit the **Reindex All** button.

Actions

## Index Management

.

19/24

10 records found (3 selected)

Reindex All

👤 demouser 🕶

| • | moexer               | Description                                   | mode               | Status | Reset | opoaceo                  |
|---|----------------------|-----------------------------------------------|--------------------|--------|-------|--------------------------|
|   | Design Config Grid   | Rebuild design config grid index              | UPDATE BY SCHEDULE | READY  | Reset | Dec 13, 2019, 7:12:39 AM |
|   | Customer Grid        | Rebuild Customer grid index                   | UPDATE BY SCHEDULE | READY  | Reset | Dec 13, 2019, 7:12:39 AM |
|   | Category Products    | Indexed category/products association         | UPDATE BY SCHEDULE | READY  | Reset | Dec 13, 2019, 7:12:39 AM |
|   | Product Categories   | Indexed product/categories association        | UPDATE BY SCHEDULE | READY  | Reset | Dec 13, 2019, 7:12:39 AM |
|   | Product Price        | Index product prices                          | UPDATE BY SCHEDULE | READY  | Reset | Dec 13, 2019, 7:12:39 AM |
|   | Product EAV          | Index product EAV                             | UPDATE BY SCHEDULE | READY  | Reset | Dec 13, 2019, 7:12:39 AM |
|   | Stock                | Index stock                                   | UPDATE BY SCHEDULE | READY  | Reset | Dec 13, 2019, 7:12:39 AM |
|   | Catalog Search       | Rebuild Catalog product fulltext search index | UPDATE BY SCHEDULE | READY  | Reset | Dec 13, 2019, 7:12:40 AM |
|   | Catalog Rule Product | Indexed rule/product association              | UPDATE BY SCHEDULE | READY  | Reset | Dec 13, 2019, 7:12:40 AM |
|   | Catalog Product Rule | Indexed product/rule association              | UPDATE BY SCHEDULE | READY  | Reset | Dec 13, 2019, 7:12:40 AM |

See more benefits for this functionality here.

# **Frontend Overview**

Here's how price replacement may be displayed:

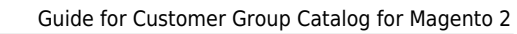

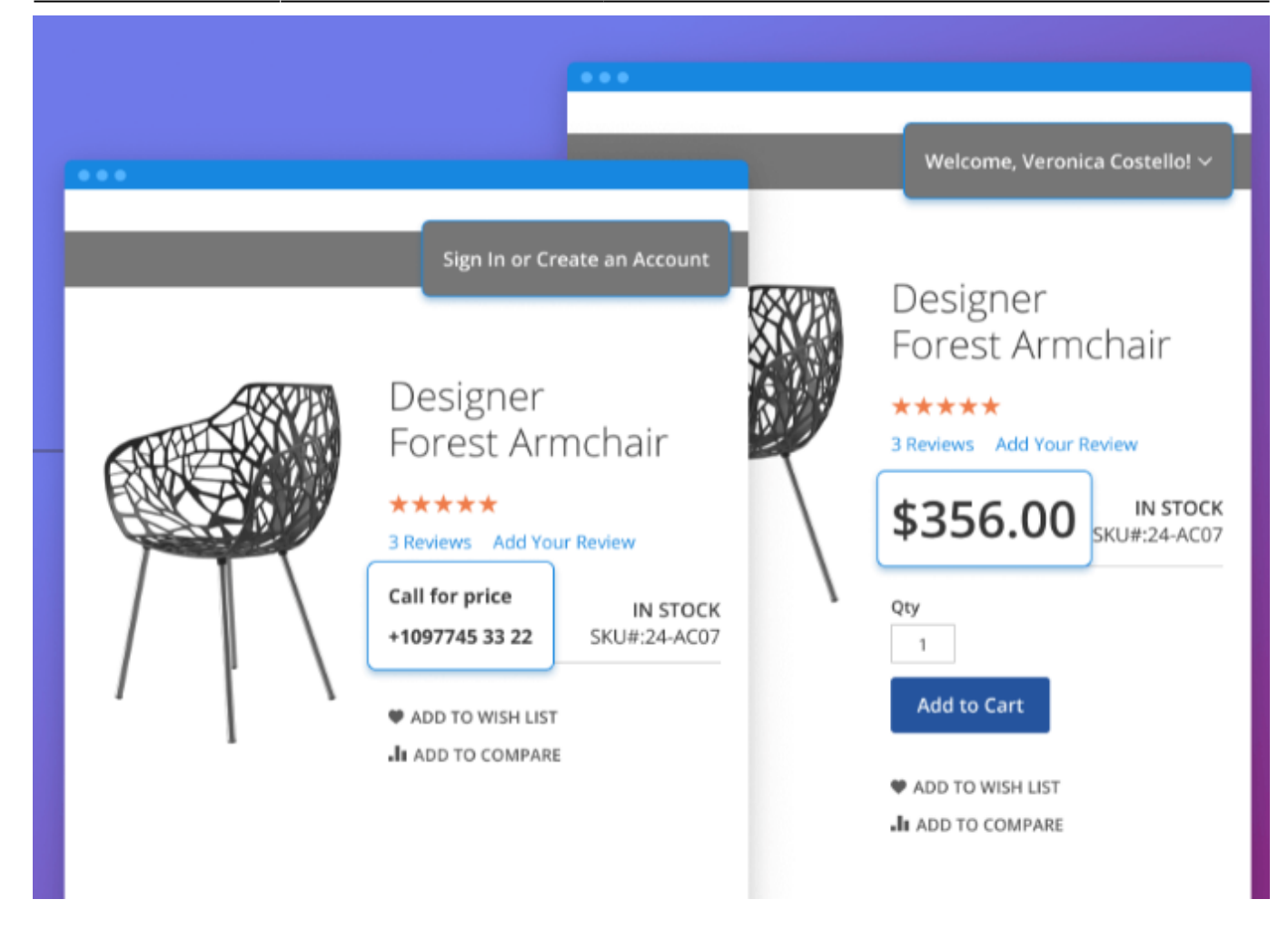

Collect quotes with the built-in popup:

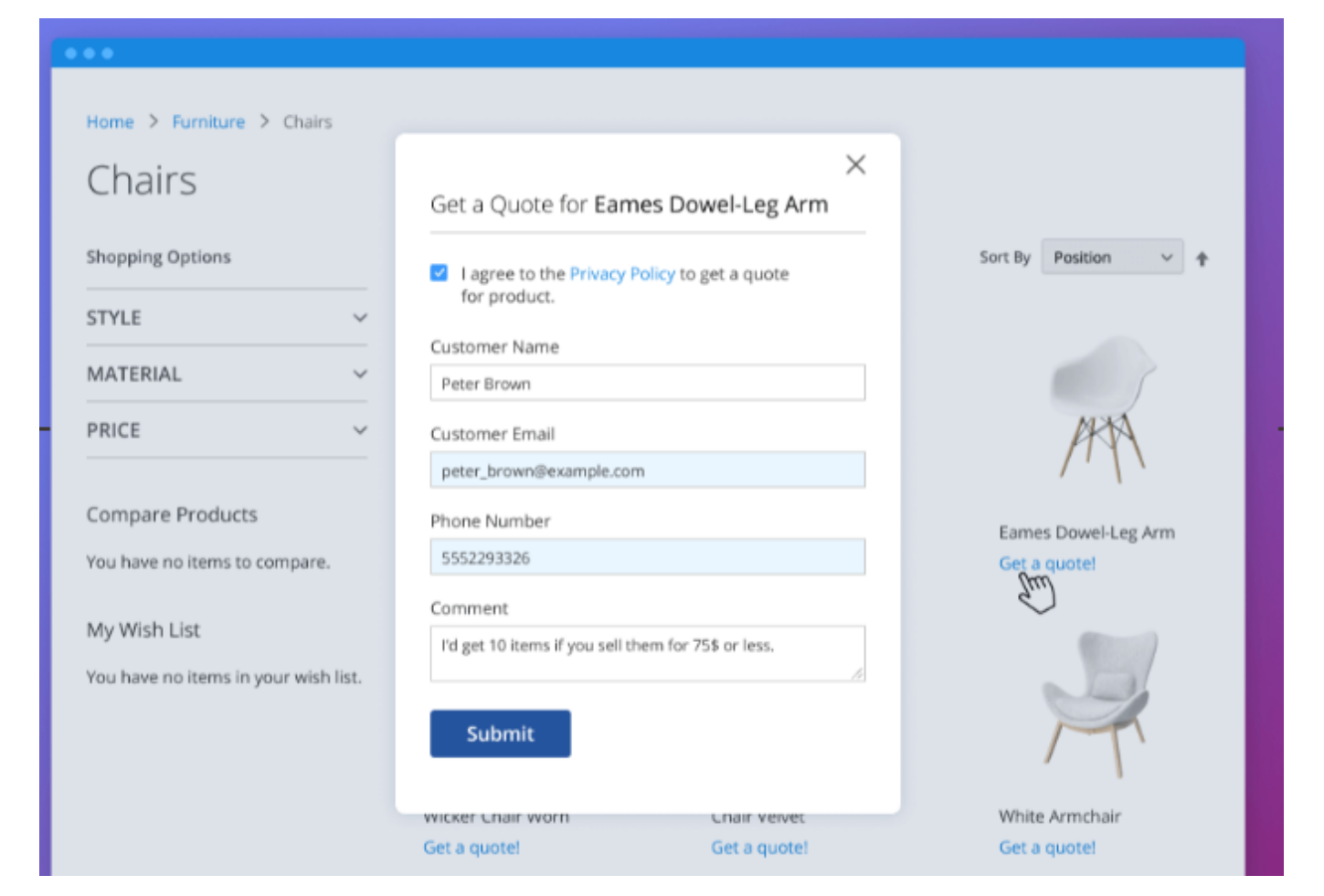

Create specific catalogs for particular customer groups:

|                               |                                                     | WHOLESALER                     |              |
|-------------------------------|-----------------------------------------------------|--------------------------------|--------------|
|                               |                                                     | Search entire store here       | 0            |
| GENERAL USER                  |                                                     | Jearch entite store here       |              |
| 🚫 LUMA                        | Search entire store here Q                          | ecoration V Furniture V Sale   |              |
| What's New Decoration $\sim$  | Furniture 🗸 Sale                                    | > Office Furniture 0           |              |
| Home > Furniture<br>Furniture | Chairs<br>Sofas<br>Tables                           | Tables<br>Sort By Position     | × †          |
|                               | More comfort<br>in your home<br>learn more →<br>••• | esh Office Chair<br>t a quote! | )<br>: Chair |

You can also hide product info and buttons:

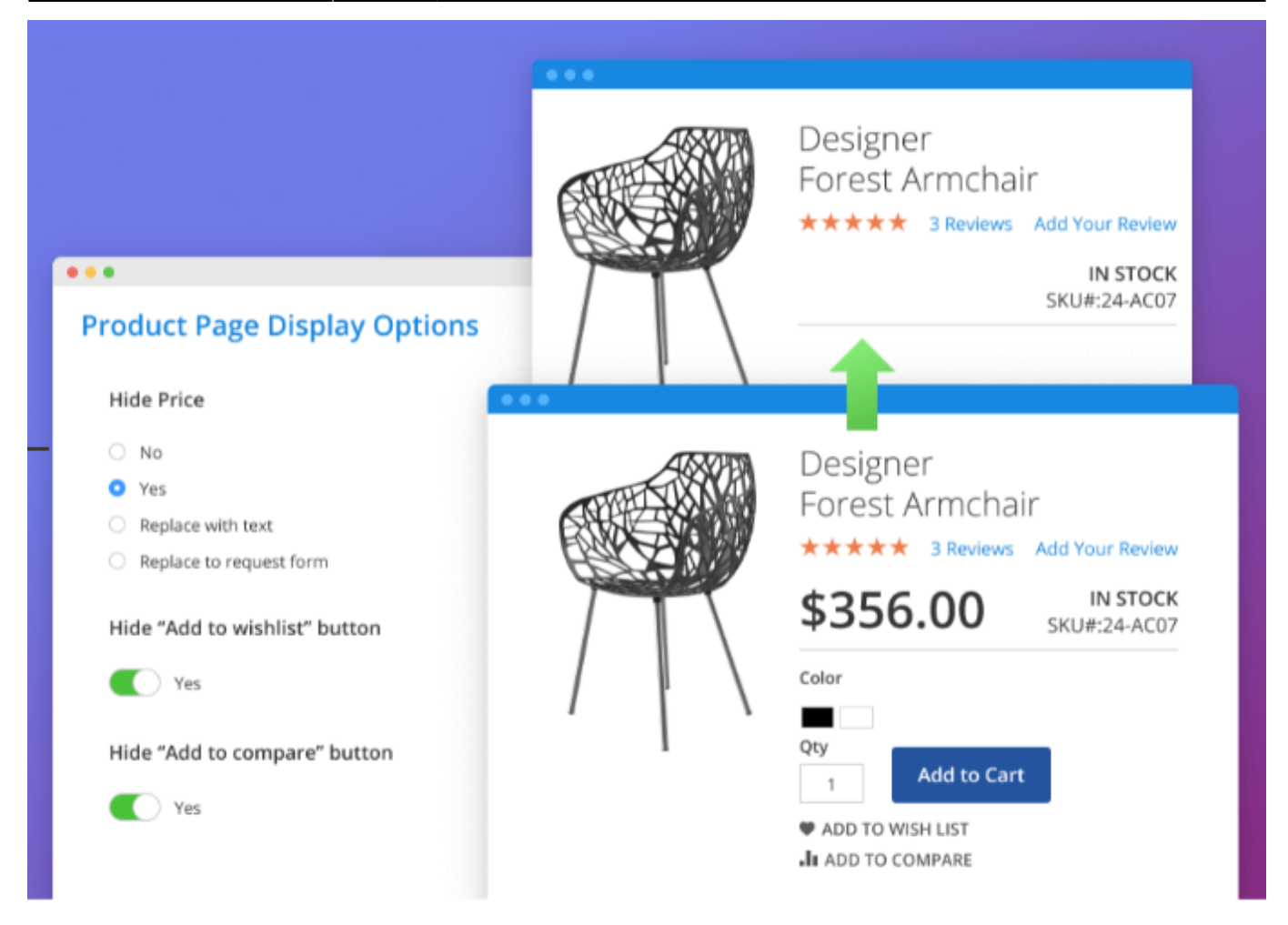

# **REST API Support**

Please note that this functionality is available as a part of an active product subscription or support subscription.

The extension enables store administrators to perform CRUD actions on customer group catalog rules using the following REST API endpoints and methods:

\* "/V1/amasty\_groupcat/rule/:ruleId" method="GET" - to retrieve information about a specific customer group catalog rule;

\* "/V1/amasty\_groupcat/search" method="GET" - to get the list of existing customer group catalog rules;

\* "/V1/amasty\_groupcat/rule" method="POST" - to create a customer group catalog rule;

\* "/V1/amasty\_groupcat/rule/:ruleId" method="PUT" - to modify a customer group catalog rule;

\* "/V1/amasty\_groupcat/rule/:ruleId" method="DELETE" - to remove a customer group catalog rule.

# Additional packages (provided in composer suggestions)

To make additional functionality available, please install the suggested packages you may need.

Available as a part of an active product **subscription** or support subscription:

- **amasty/module-groupcat-hyva** Install this package to insure Amasty Customer Group Catalog extension works with Hyva Theme.
- **amasty/module-customer-group-catalog-api** Install this package for REST API compatibility.
- amasty/module-customer-group-auto-assign-subscription-package Install this package for compatibility with Customer Group Auto Assign subscription features.
- **amasty/module-customer-group-auto-assign-hyva** Install this package to insure Amasty Customer Group Auto Assign extension works with Hyva Theme.

#### For Enterprise and Cloud editions

 amasty/module-customer-group-catalog-live-search - Install this module to ensure the compatibility with Live Search.

×

\_\_\_\_

Find out how to install the Customer Group Catalog extension via Composer.

From: https://amasty.com/docs/ - Amasty Extensions FAQ

Permanent link: https://amasty.com/docs/doku.php?id=magento\_2:customer\_group\_catalog

Last update: 2025/05/05 13:13